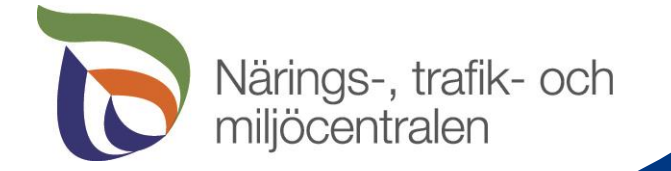

### Förändringar i övervakningen och VIPU-mobilen

Egentliga Finlands NTM-central

Beda Öhman 17.3.2023

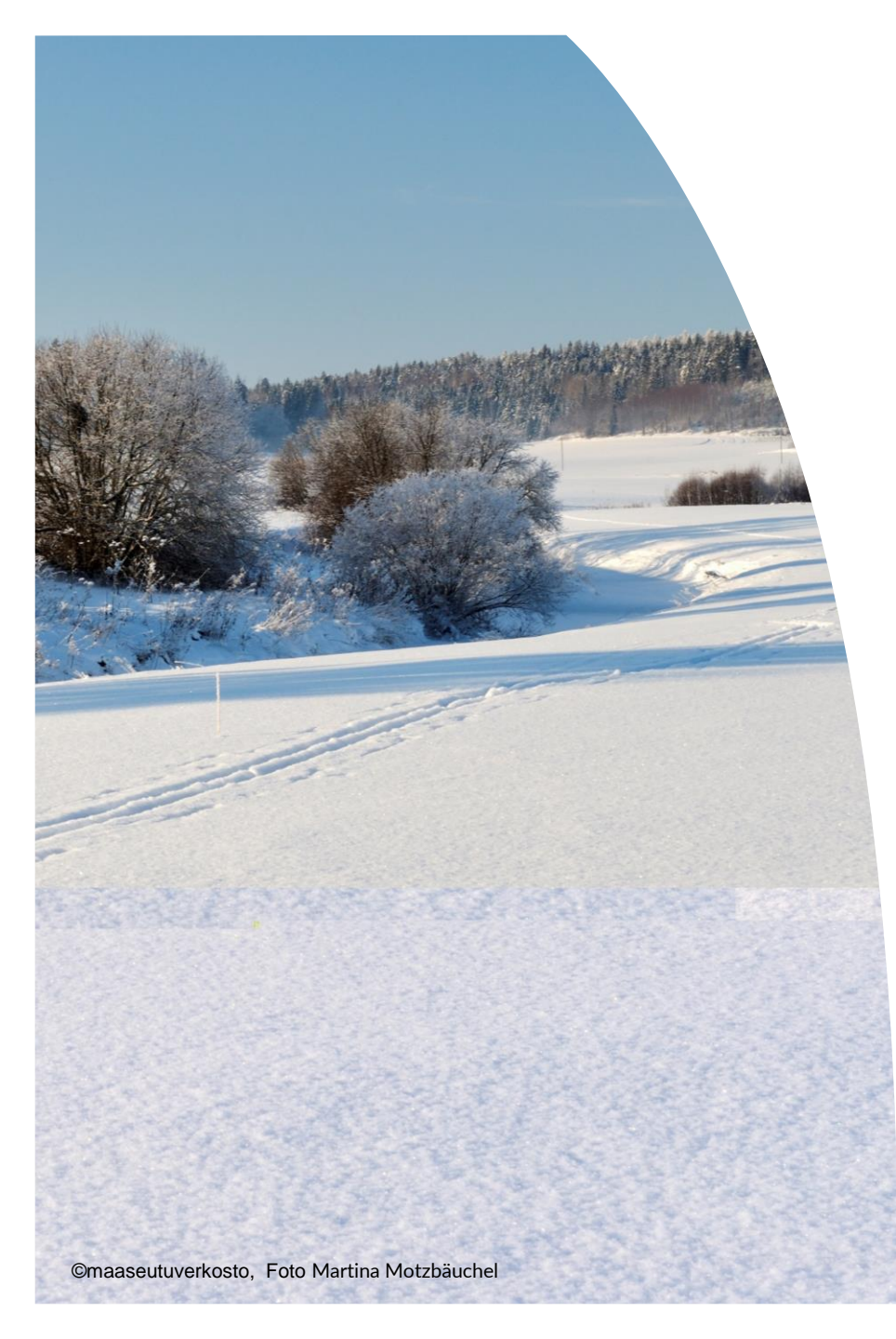

# **Presentationens innehåll**

- Varför satellitövervakning
- Vad övervakas
- Vipu-mobil och begäran om utredning
- Möjlighet att göra ändringar
- Bra att komma ihåg

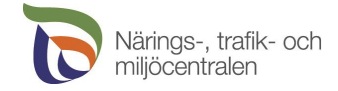

# Varför satellitövervakning?

- Den nya programperioden från början av 2023 förutsätter att varje EU-medlemsstat inför ett satellitbaserat system för övervakning av stödvillkoren.
- Flyttar från 5% gårdsövervakning till 100% satellitövervakning
- Satellitövervakning är inte samma som gårdsövervakning
  - Påminner jordbrukare om iakttagande av stödvillkoren
  - Jordbrukaren kan ändra de uppgifter som meddelats i stödansökan (kan ändras fram till oktober eller till anmälan av övervakning)
  - Jordbrukaren kan vid behov verifiera uppgifter med att skicka bilder

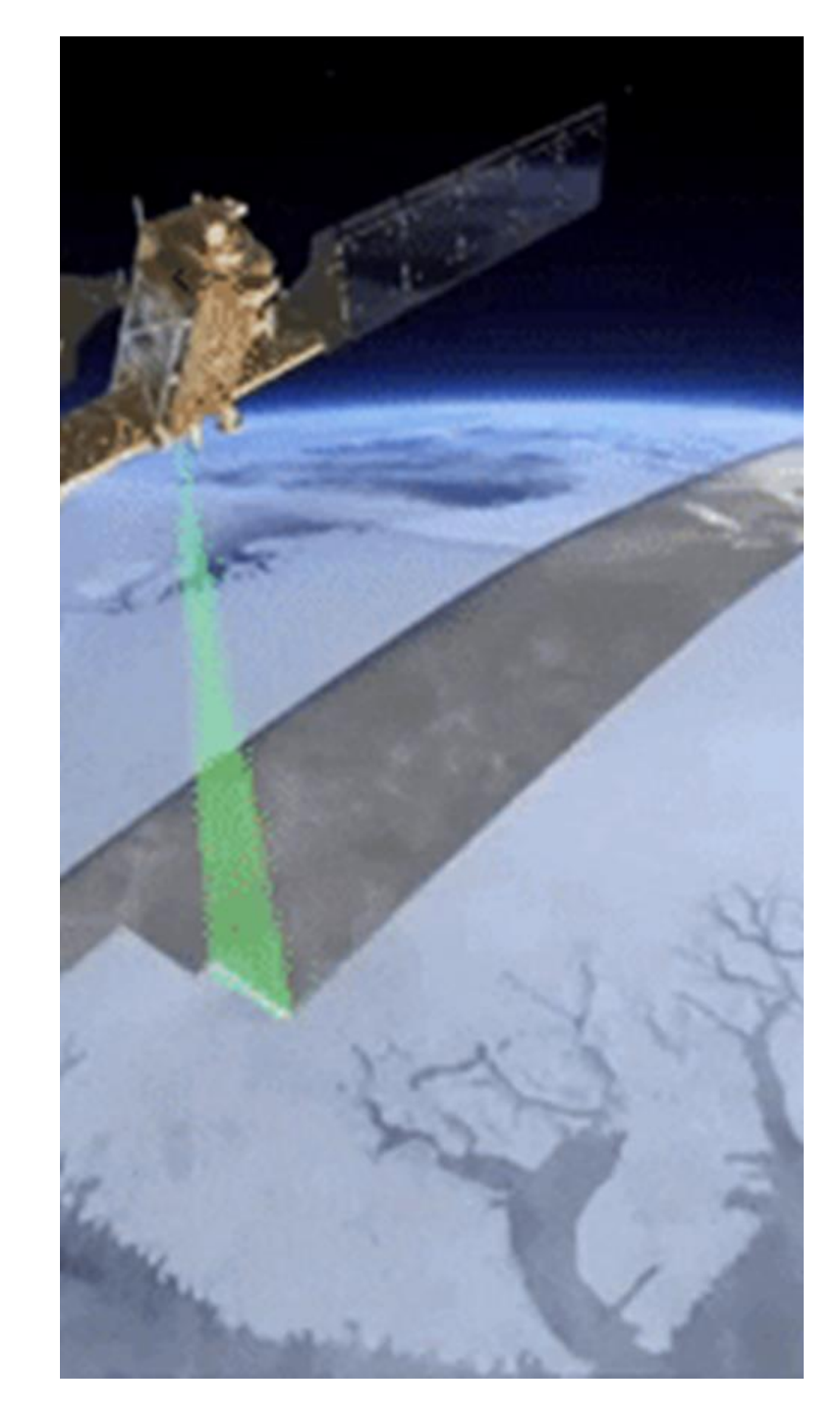

- 1. Jordbruksmarkens rätt till stöd
- Har det anmälts ett skifte som är stöddugligt?
  - Restaurera skiftet fören stödansökan
  - Rita bort redan vid stödansökningen områden som inte är stöddugliga

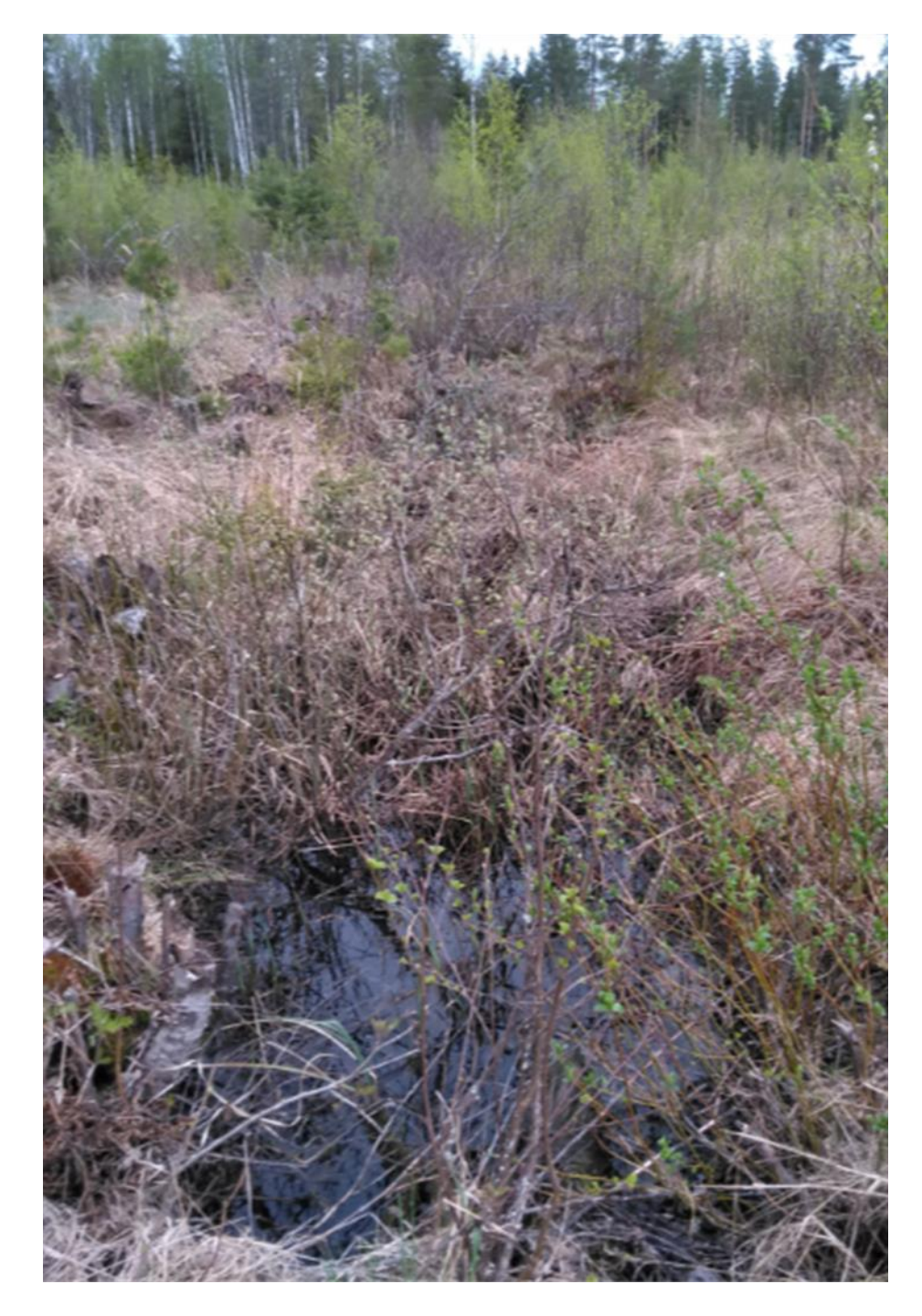

- Har det anmälda jordbruksskiftet ritats rätt?
  - Räcker inte att jordbruksskiftets areal är rätt
  - Rita in skiftets gränser på rätt ställe
  - Om skiftets gränser inte syns rätt på flygfotot bör rätta gränserna kollas med hjälp av terrängmätning och Vipus ritverktyg
  - Teknisk hjälp utvecklas som bäst (mätinstrument i Vipu-mobilen för telefonanvändning)

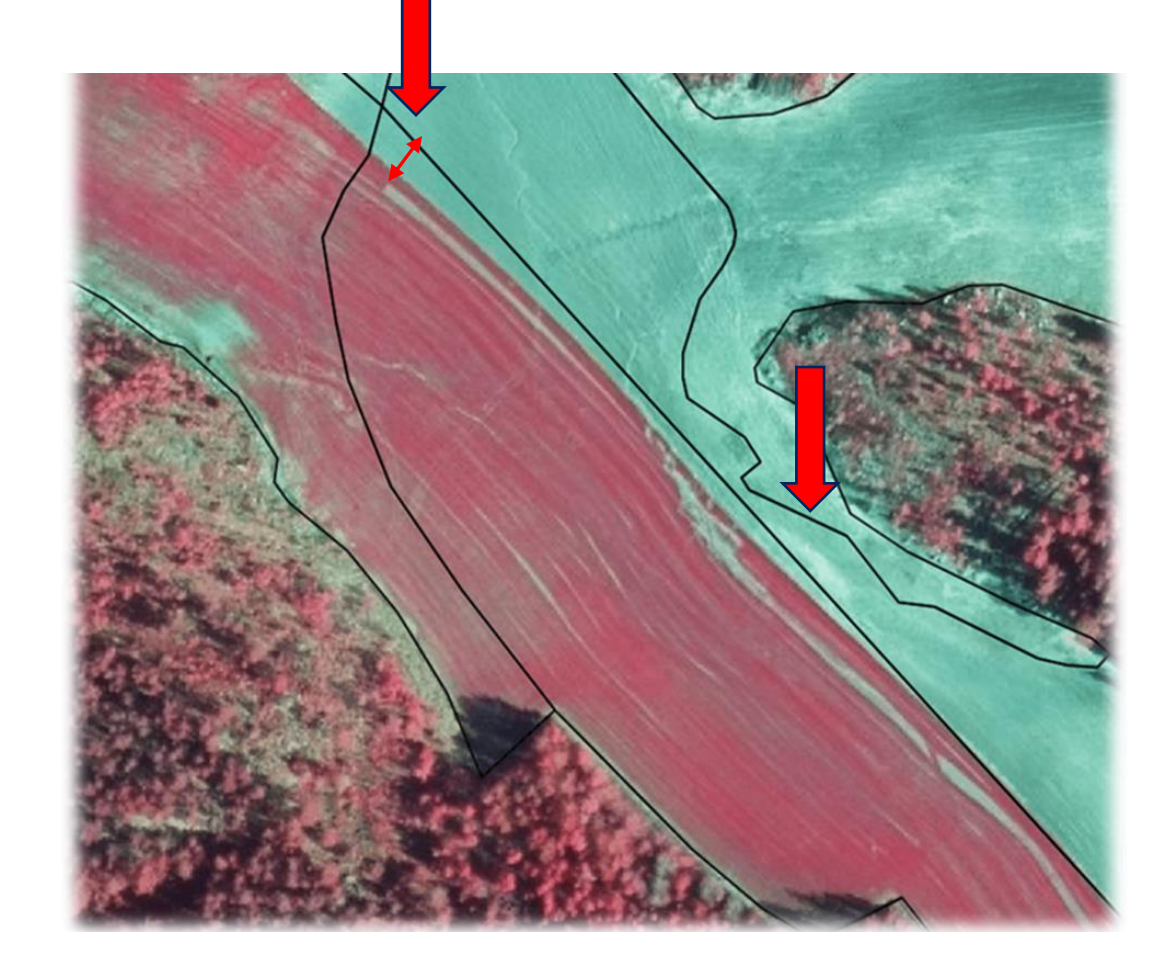

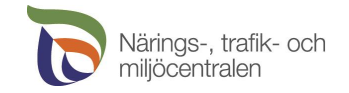

5

- Har det anmälda jordbruksskiftet ritats rätt?
  - Satelliten kan upptäcka fel på över 5 meter
  - Om det konstateras för många fel kommer skifte till NTM-centralen för behandling och terränggranskning
  - Odlare, SAO och NTM-centralen hamnar tillsammans ändra på ansökan
  - Föredra jordbruksskiften med en odlingsväxt

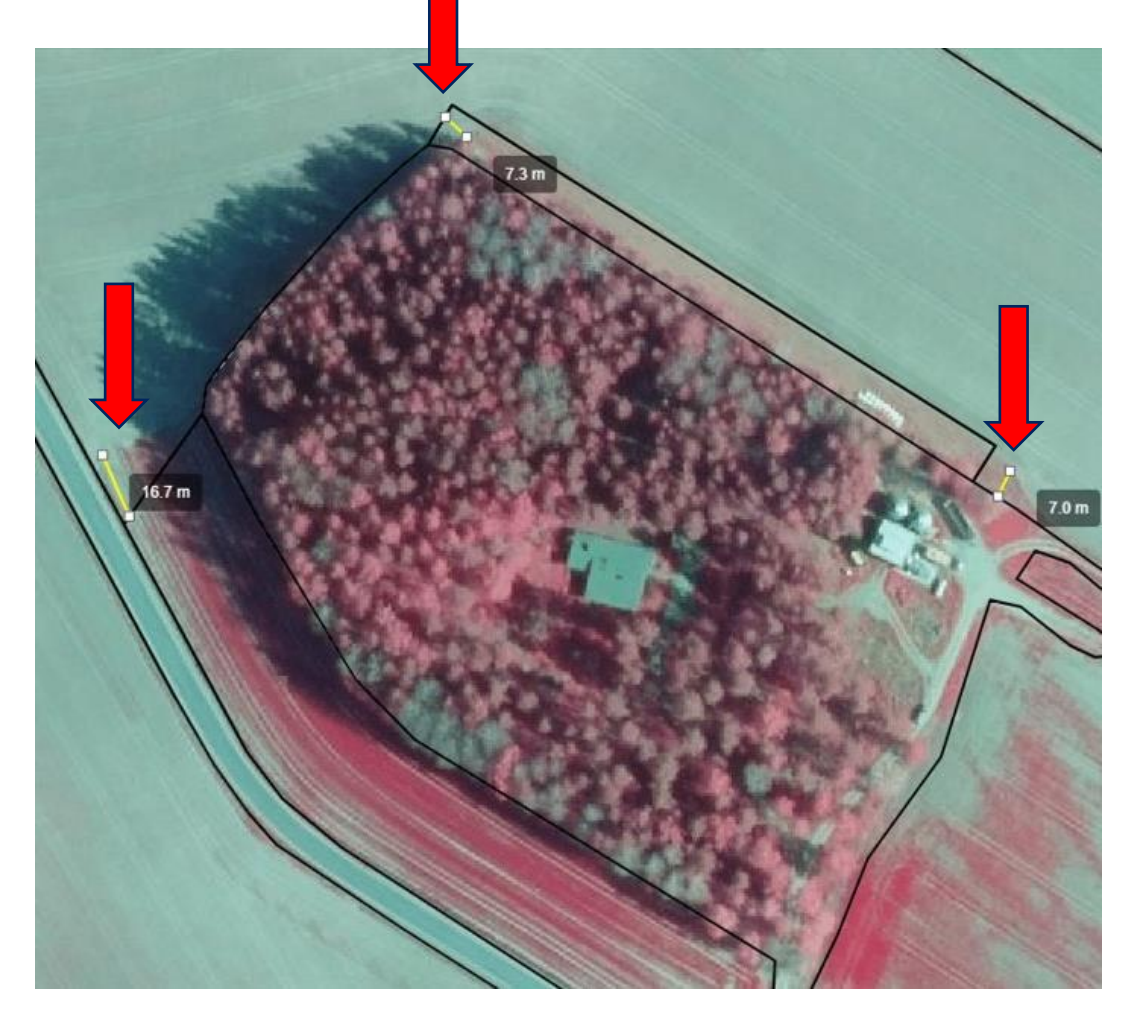

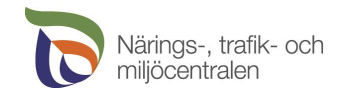

6

- 2. Jordbruksverksamhet på basskiftet
  - Identifiera jordbruksskiftets gröda
  - Identifiera bearbetning
  - Identifiera slåtter eller skörd
- Den sökande får en begäran om utredning i Vipu-mobilen efter mitten av augusti
- Vipu-mobil är en obligatorisk app som laddas till mobiltelefonen

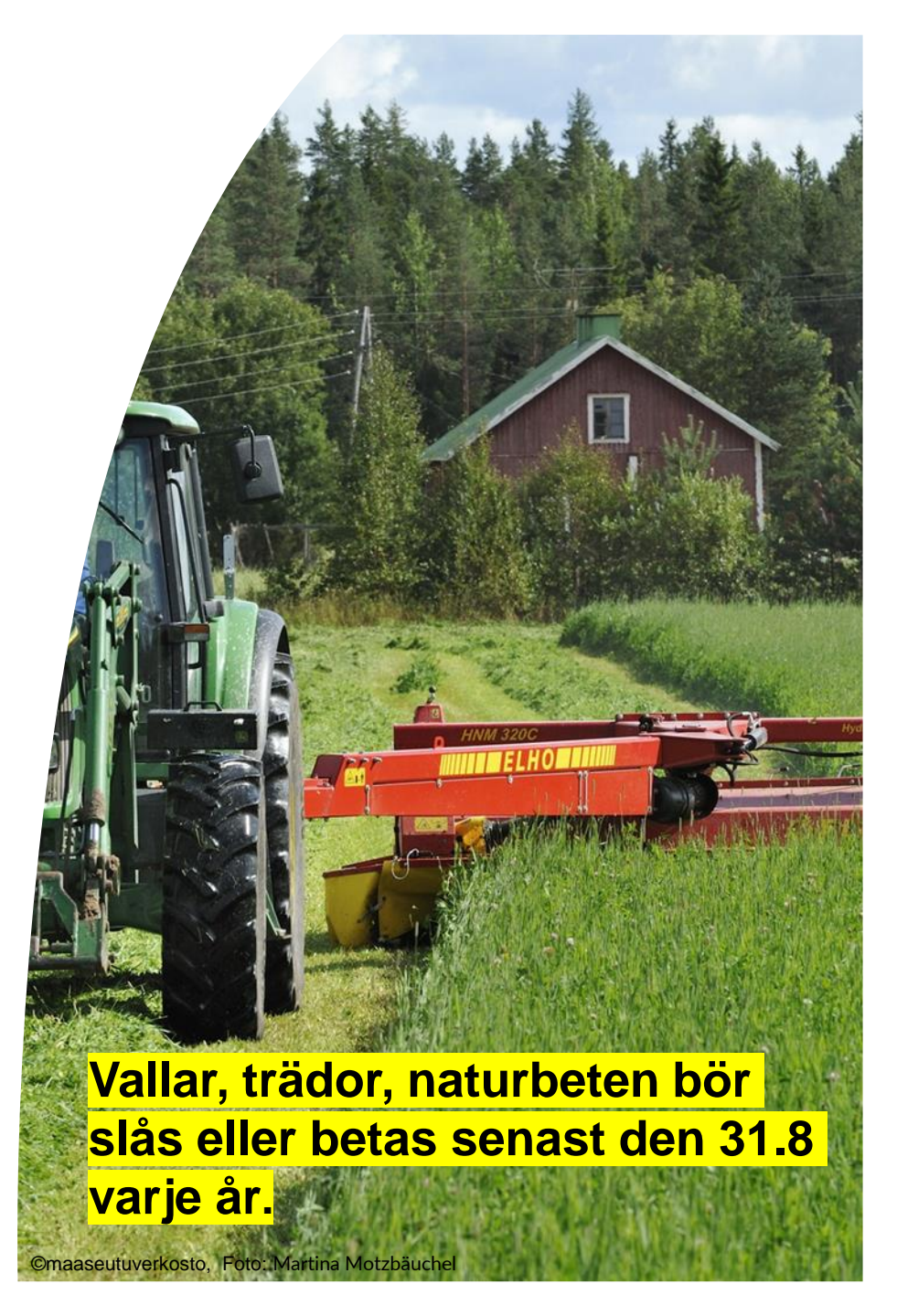

# Vipu-mobil

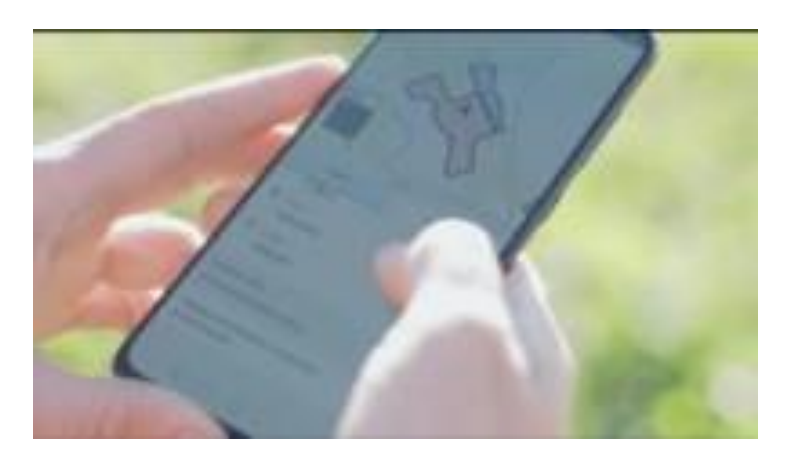

Youtube: Vipu-mobilen är ett viktigt verktyg för jordbrukaren

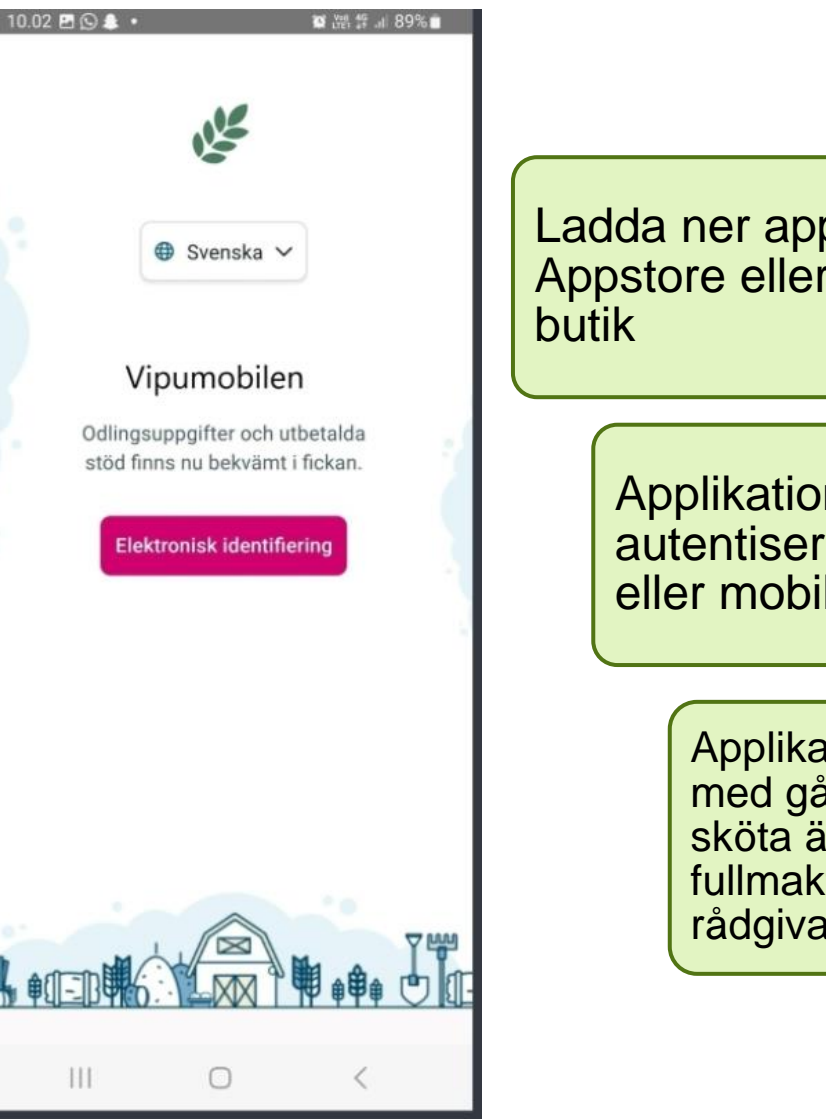

Ladda ner appen från Appstore eller Google playbutik

> Applikationen kräver stark autentisering; bankkoder eller mobilcertifikat

> > Applikationen kan användas med gårdens behörigheter att sköta ärenden. Man kan ge fullmakt till tex. en släkting eller rådgivare för att använda appen

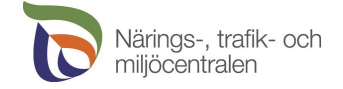

### Befullmäktigande Vipumobil

Odlaren i första hand kan befullmäktiga en annan person för att använda Vipu-mobil, Befullmäktigande görs i Vipu eller med blankett 457

I delen åtkomsträttigheter syns de till gården beviljade åtkomsträttigheterna. Befullmäktigande börjar från 'Befullmäktiga en ny person'

På samma skärm kan man också radera en gjord befullmäktigande

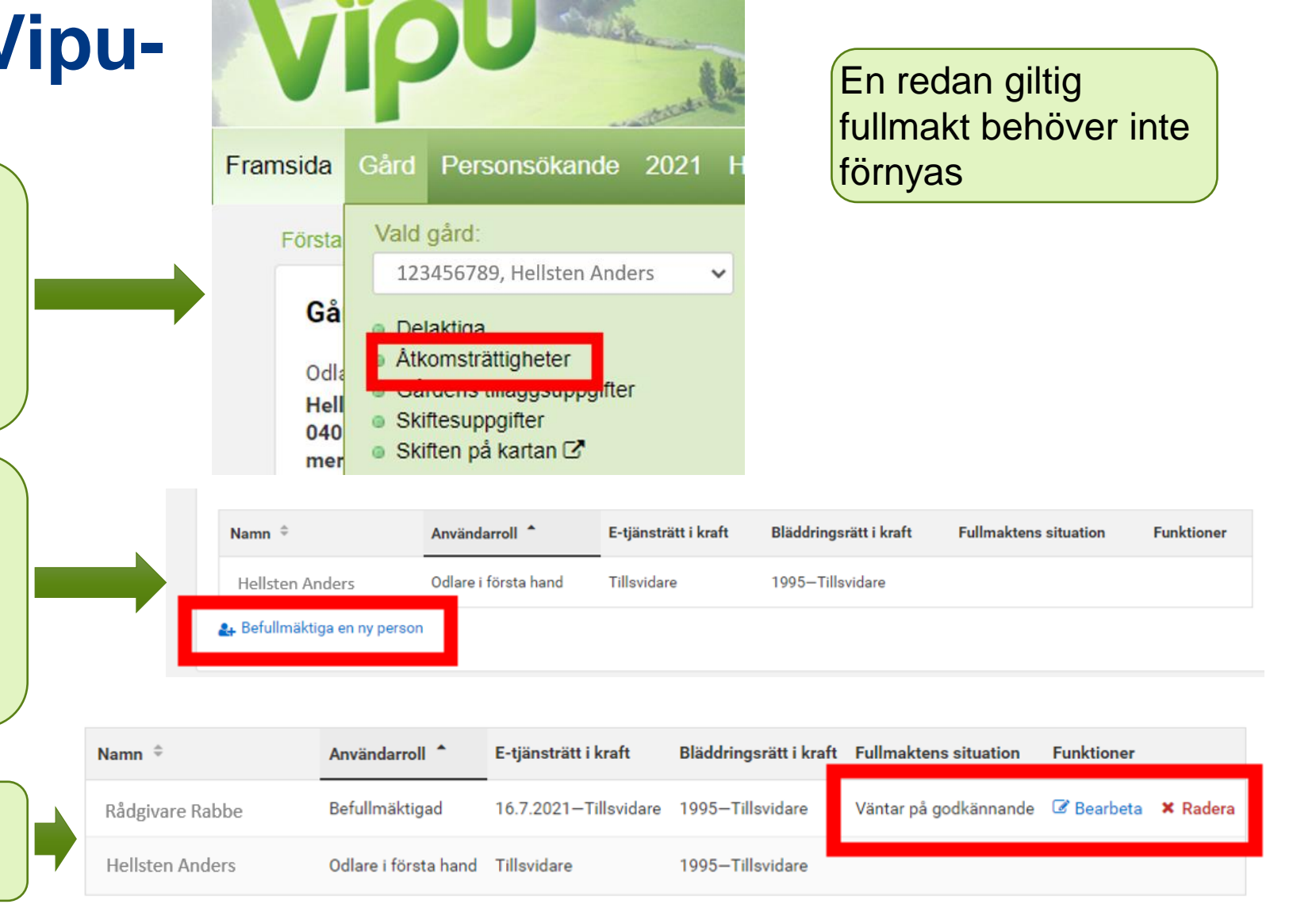

#### 🛃 Befullmäktiga en ny person

Fungerar endast med fullmakt, bläddringsrättigheter räcker inte till för att logga in i Vipu-mobilen!

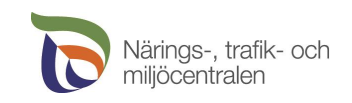

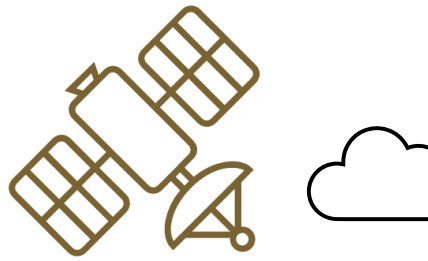

### Satellitövervakning under växtperioden 2023

| Satellitövervakning | Maj                 | Juni | ranskning av rätten till stöd<br>(jordbruksmark,<br>jordbruksskiftesgränser,<br>jordbruksverksamhet)<br>Juli | Augusti | Begäran om utredning<br>skickas<br>September | Oktober |
|---------------------|---------------------|------|----------------------------------------------------------------------------------------------------|---------|----------------------------------------------|---------|
| Satellitövervakning | $\langle \ \rangle$ |      |                                                                                                    | 9       |                                              |         |
|                     |                     |      | Satellitövervaknin                                                                                           | a       |                                              |         |

Skedet för ändring av anmälda uppgifter

Svar på begäran om utredning

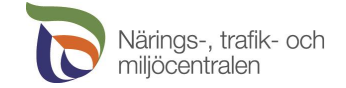

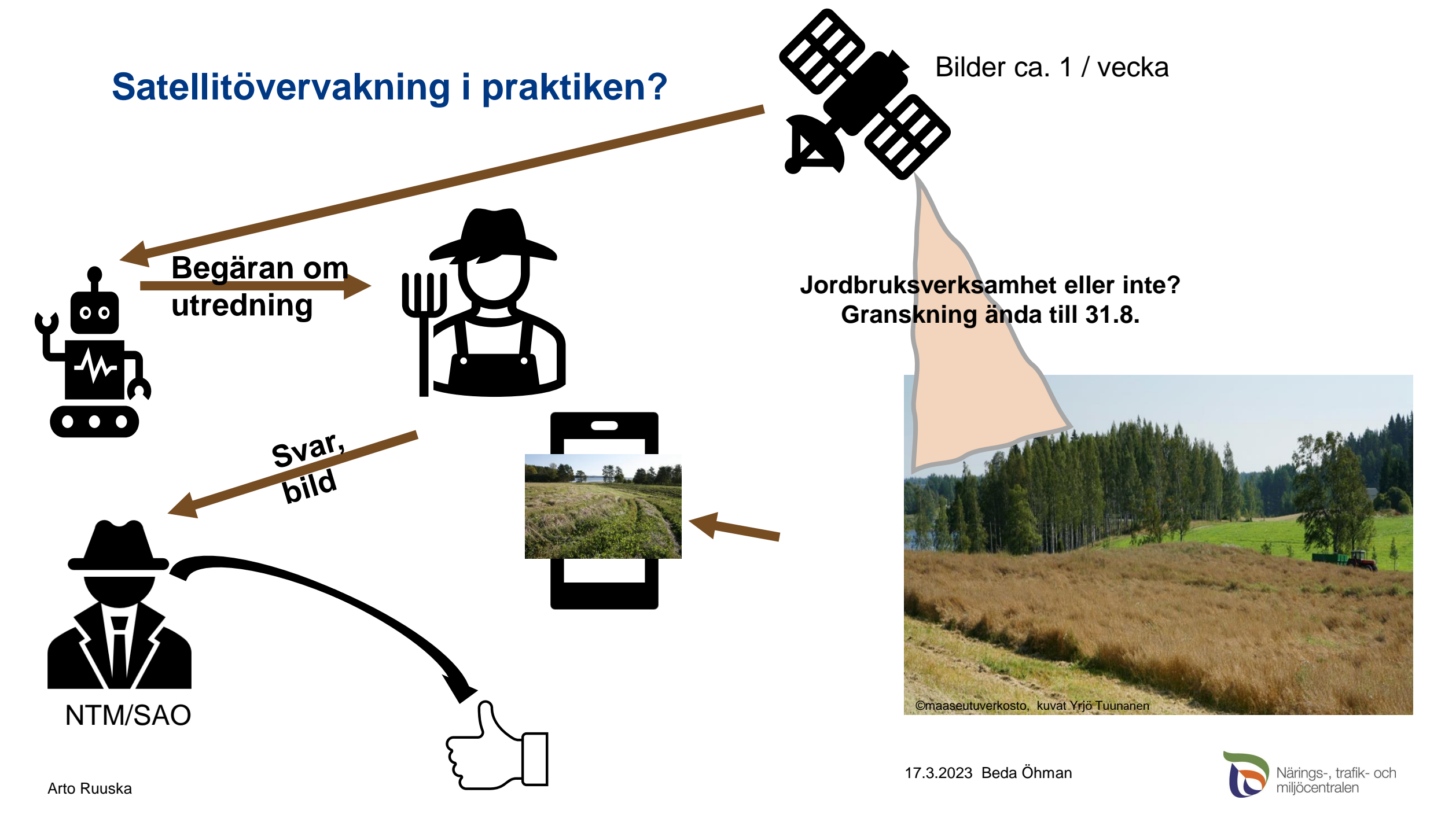

### Begäran om ändring i mobilen/tabletten 1/2

När ingen gröda eller jordbruksaktivitet observeras vid satellitövervakning

> Den sökande får en begäran om utredning i Vipu-mobilen efter mitten av augusti

SMS om att det finns aktiva begäran om utredning i Vipumobilen

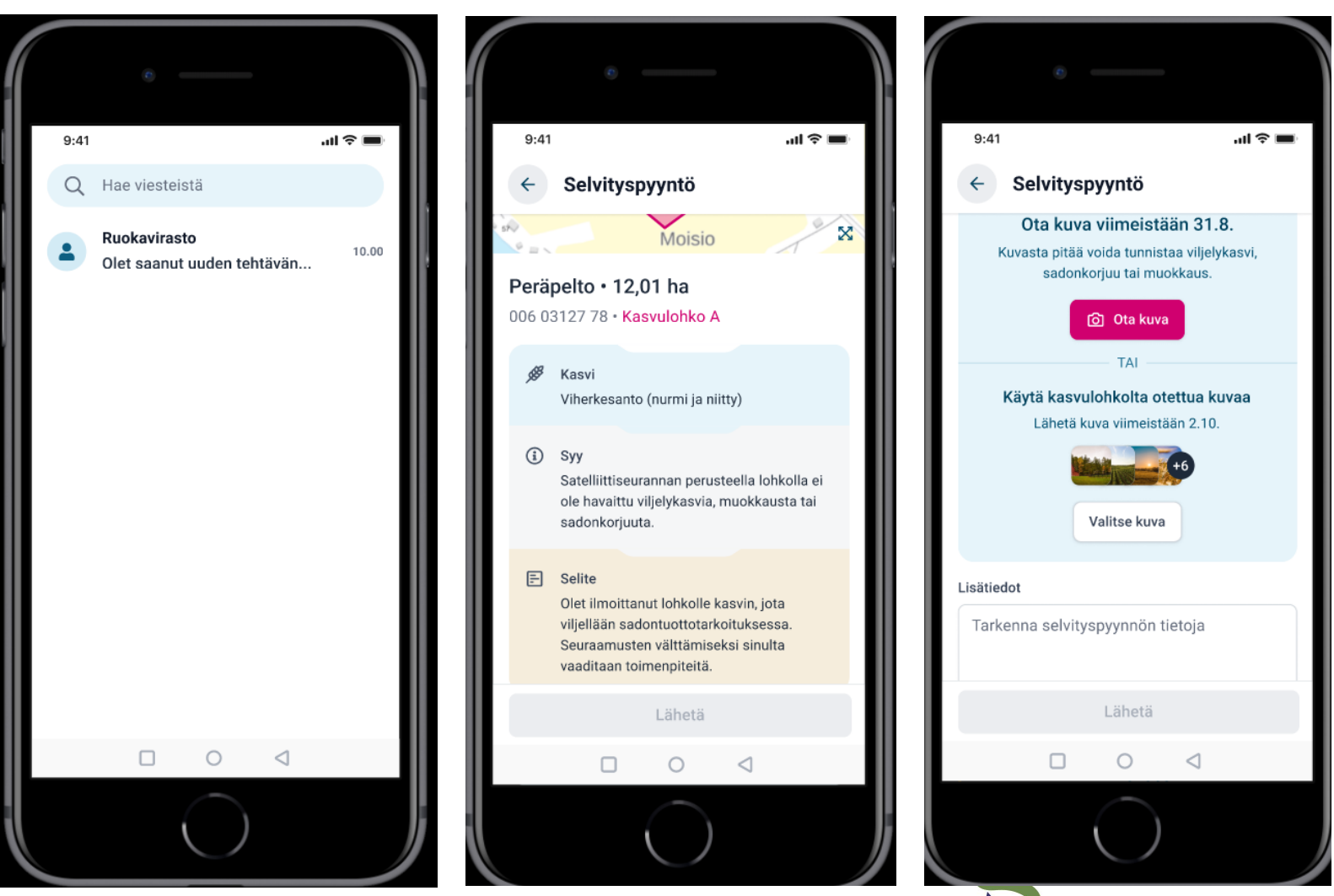

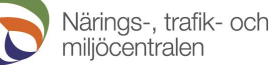

### Begäran om ändring i mobilen/tabletten 2/2

I listan över basskiften för Åkerstödsansökan i Viputjänsten ser den sökande från symbolerna om det finns en **begäran om utredning för ett skifte (***röd symbol***),** eller om läget av ett **skifte är under utredning**, dvs. begäran om utredning har besvarats eller ansökan har ändrats, men resultatet har ännu inte bekräftats (frågetecken)

#### Vipu-tjänsten

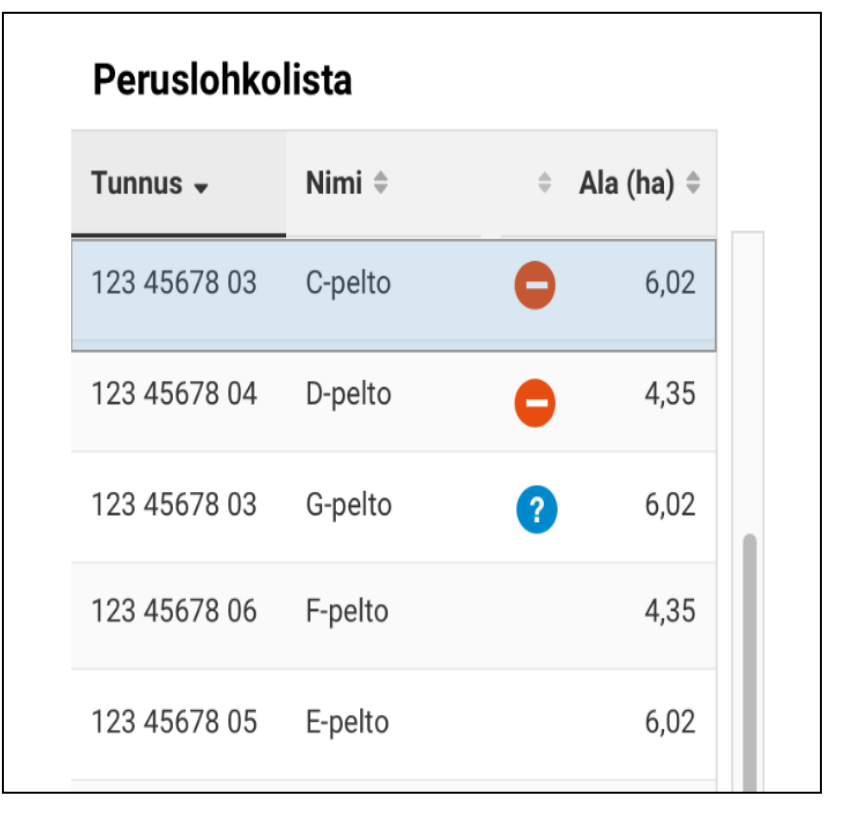

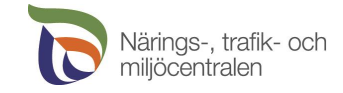

### Alternativa åtgärder vid begäran om utredning

Exempel: Ett jordbruksskifte som anmälts som fodervall har enligt satellitövervakningen inte slagits

Sökanden får en begäran om utredning: Baserat på satellitövervakning har slåtter, betesgång eller bearbetning inte observerats på ett vallskifte

#### ALTERNATIV

1) Den sökande konstaterar att satellitövervakningens **resultat inte är korrekt** och har tagit ett foto på den slagna åkern senast 31.8 och skickar den med Vipu-mobilen 2) Den sökande slår åkern senast 31.8 och skickar ett fotografi på slåttern med Vipumobilen

3) Den sökande konstaterar fel gröda har anmälts för skiftet och ändrar den i Vipu-tjänsten till exempel till en spannmålsväxt som faktiskt växer på fältet

→ Nya resultat för satellitövervakningen bildas 4) Den sökande konstaterar att hen inte vidtagit några jordbruksåtgärder alls på åkern och meddelar med ett fritt formulerat skriftligt meddelande till kommunen att hen annullerar stöden för jordbruksskiftet 5) Den sökande **reagerar inte** på begäran om utredning med något av alternativen 1–4

- Satellitövervaknin gens resultat förblir i kraft
- →Stöd betalas inte ut och räknas med i arealfelet

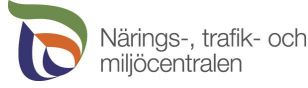

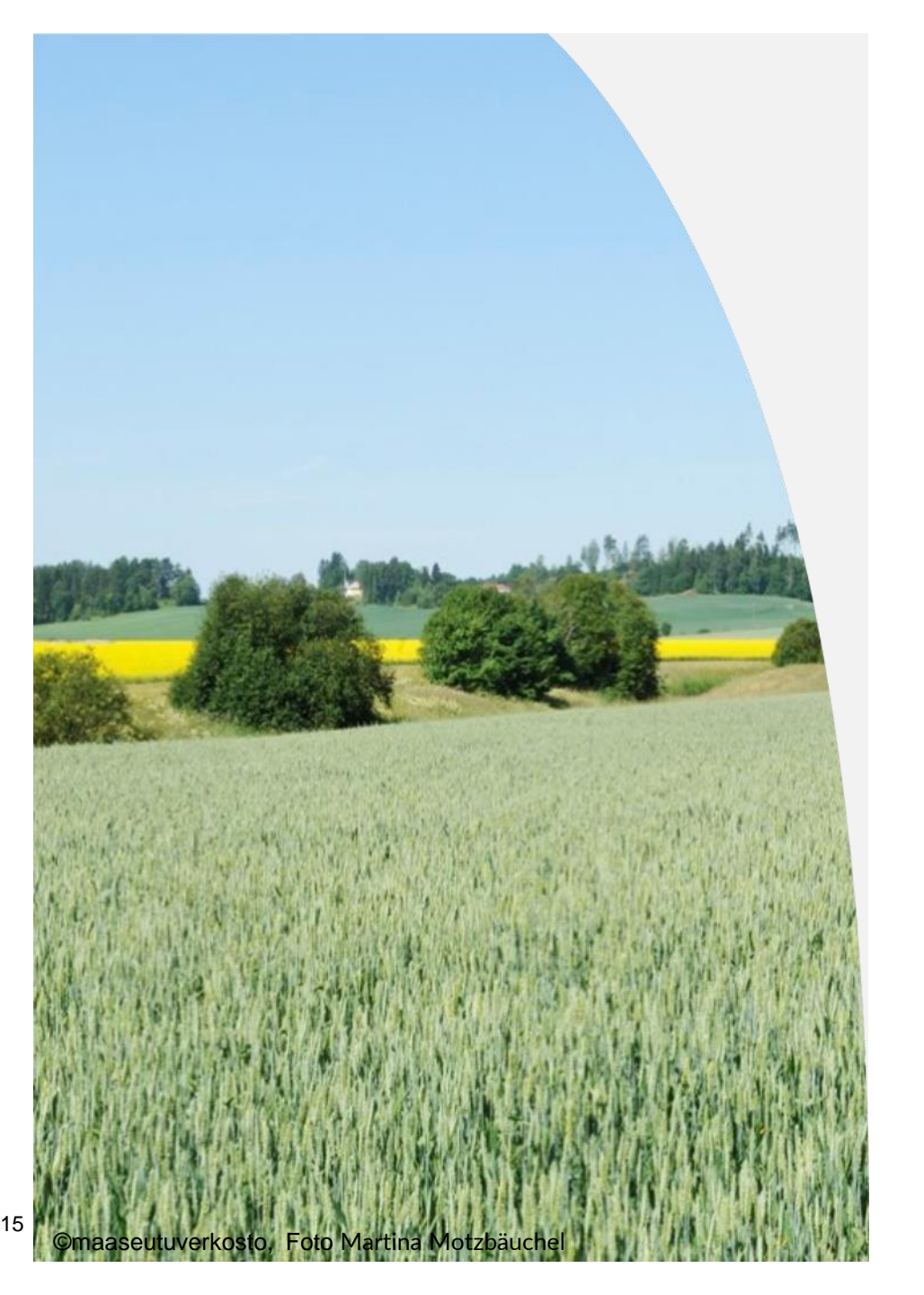

### Skedet för ändring av ansökan om åkerstöd 1/3

- Den sökande kan ändra sin ansökan efter det att ansökan om stöd slutförts ända till början av oktober
- Den sökande måste göra ändringarna själv i Vipu-tjänsten
- Stödansökande kan i ändringsskedet ändra skiftets gröda och ändra jordbruksskiftets gränser
- Miljöförbindelsens skiftesspecifika åtgärder söks på våren, skiftespecifika åtgärder kan ändras senare

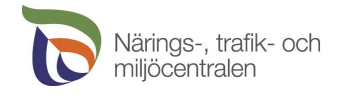

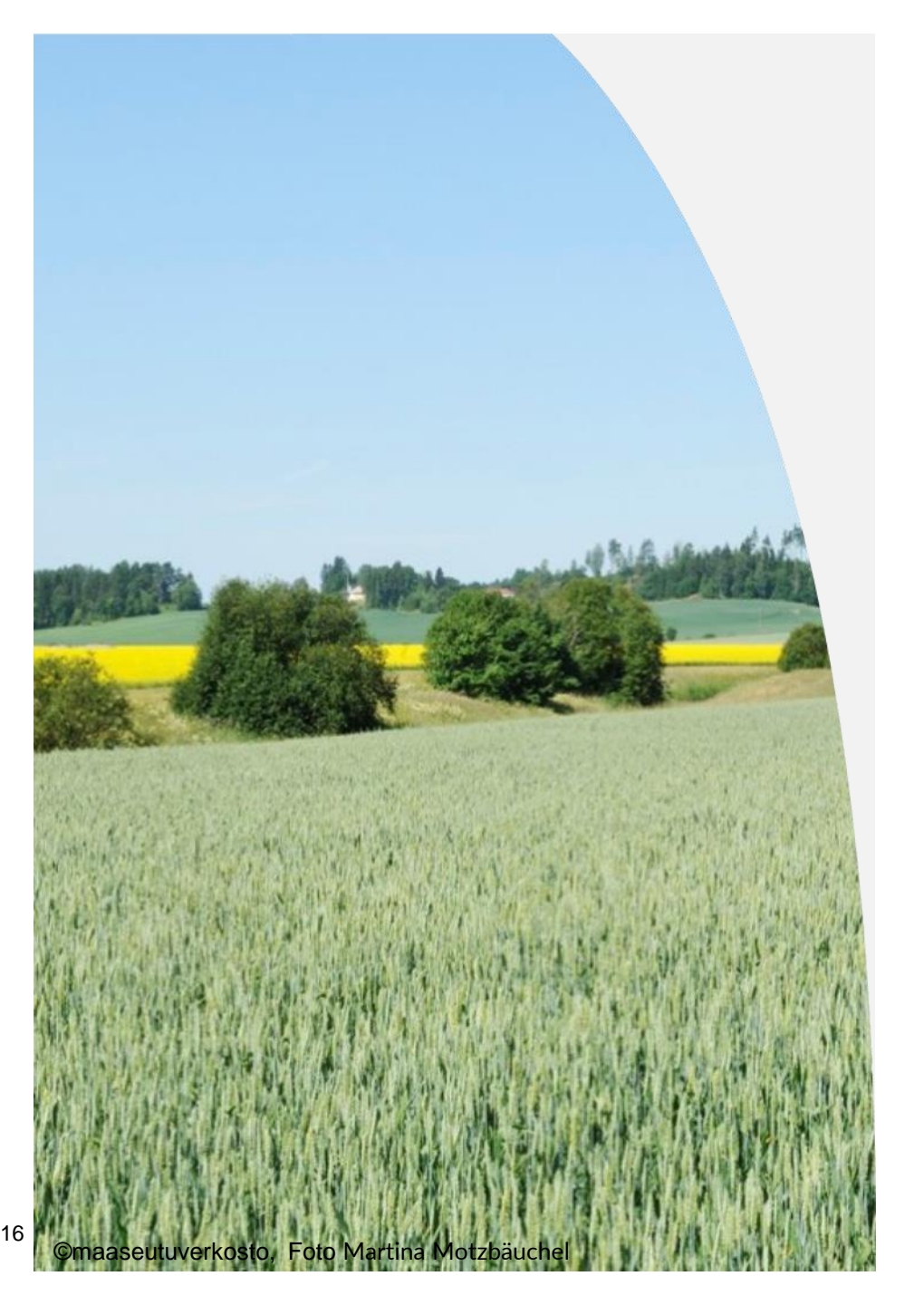

# Skedet för ändring av ansökan om åkerstöd 2/3

- Man kan inte söka nytt miljöförbindelse
- Man kan inte bifoga nya skiften till åkerstödansökan eller ändra basskiftets gränser
- Det är **inte** möjligt att lägga till miljösystemets växttäcke vintertid
- Villkorlighetens icke-produktiva arealer anmäls på våren. Nya skiften kan inte läggas till vid ändring av anmälda
- Man kan inte anmäla sambruk, ändra eller radera deras arealer

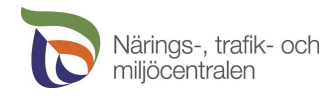

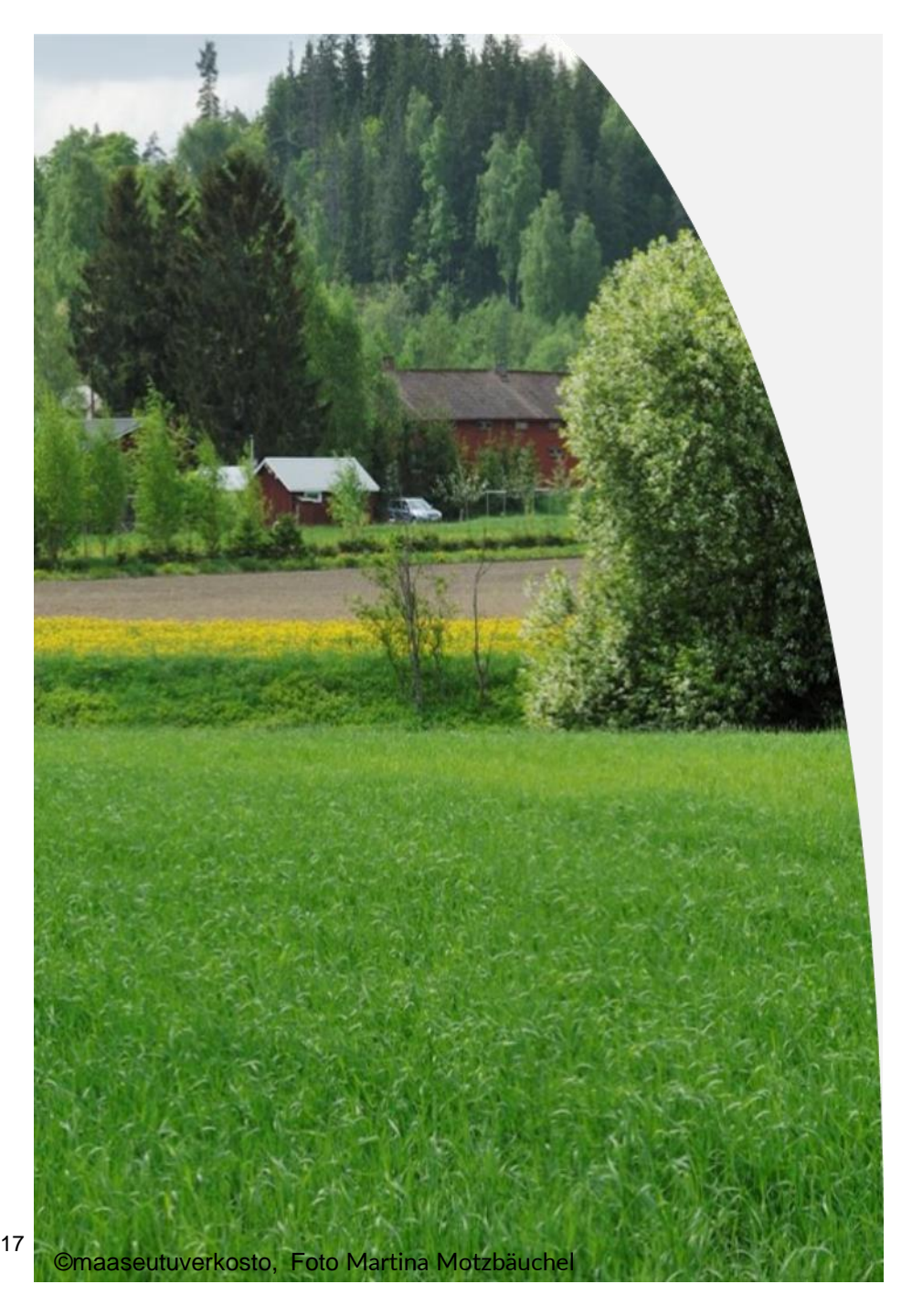

### Tidscheman för ändringsskedet 3/3

- Ändringar bör göras direkt man märker ett fel i ansökan
- Ändringar kan göras efter att man har fått en utredningsbegäran
- Möjlighet att ändra eller återkalla upphör om gården meddelas om en traditionell åkerövervakning(2% av gårdar)
- Ju snabbare den sökande reagerar på en begäran om utredning, desto fler alternativ har hen att undvika påföljder

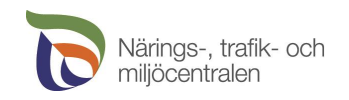

### Uträtta ärenden under ändringsskedet

### **MED VIPUMOBILEN**

När den sökande vill svara på en begäran om utredning med ett foto

Dvs. när den sökande vidtagit de nödvändiga åtgärderna på åkern och verifierar dem

### I VIPUTJÄNSTEN

När den sökande vill ändra en gröda (eller jordbruksskiftesgräns) som han anmält

Dvs. när den sökande konstaterar efter att ha fått en begäran om utredning eller självständigt att på anmälan anmäldes fel gröda

#### GENOM SKRIFTLIGT FRITT FORMULERAT MEDDELANDE

När den sökande vill annullera stöden till ett jordbruksskifte

Det vill säga när åkern fortfarande är jordbruksmark, men den sökande inte vidtar några jordbruksåtgärder

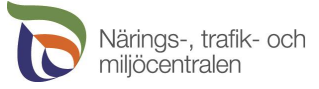

# Bra att komma ihåg!

1. Satellitövervakningen kanske inte syns för jordbrukare allas. Det viktigaste är att ansökan är omsorgsfullt gjord och att villkoren för stödet uppfylls

#### 2. Vipu-mobil

- Ladda ner Vipu-mobilen i god tid och lär dig hur appen fungerar
- Svara så snabbt som möjligt på eventuella utredningsbegäran

#### 3. Ansökan om åkerstöd

- Rita jordbruksskiftena omsorgsfullt
- OBS! Det är viktigt med att platsen är rätt, eftersom det inte längre är nog med att jordbruksskiftets areal stämmer, nu ska också dess läge vara rätt
- Rapportera grödorna och åtgärderna omsorgsfullt redan i ansökan om åkerstöd, även om möjligheten att det sker förändringar är stor
- Ansök inte om stöd för en areal som inte är jordbruksmark

#### 4. Ändringsskedet

• Gör nödvändiga ändringar i tid

#### 5. Ifall man inte svarar på utredningsbegäran kan stödet avslås helt och hållet för skiftet ifråga

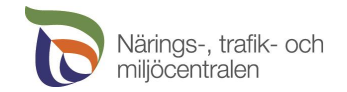

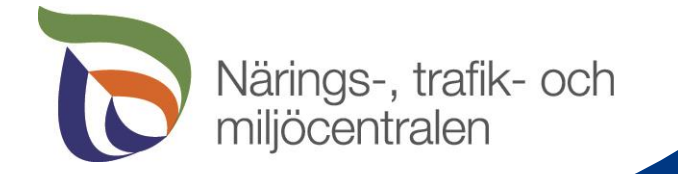

### Tack!

Beda Öhman 17.3.2023 |

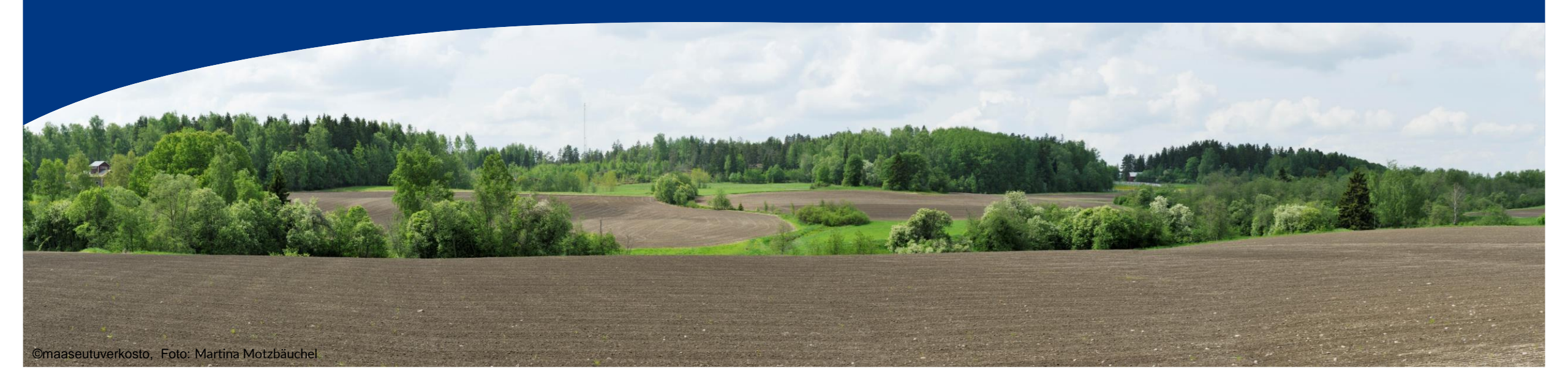